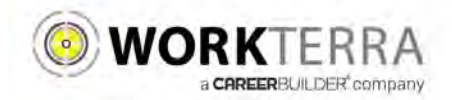

# Employee Self-Service Tehama County

- New Hire and Open Enrollment pages 2-6
- Year-round Access and Qualifying Events page 7

Workterra is a tool, which allows you to directly access and update your employee information via the Internet. Using Workterra employee self service, you can review and/or update your demographic, dependents, and benefit elections.

- You can access Workterra from any computer with an internet connection
- Our secure (https) site uses the latest technology to ensure that the information entered is secure and adheres to industry security standards.

## Logging In

|          | CHREER     | BUILDER |  |
|----------|------------|---------|--|
| User Nan | e          |         |  |
| Password |            |         |  |
| Company  | Name       |         |  |
|          | Forgot Pas | sword?  |  |
|          | logi       | D.      |  |

- 1. Launch an Internet browser such as Internet Explorer.
- 2. Navigate to <u>https://workterra.net</u>
- 3. Enter the information below and click Login

User name: [first name, last name] (Example: [janedoner]

Password: [first 4 letters of last name, last 4 of SSN] (Example: [done4545] \*if your last name is only 2 or 3 characters example: last name Blu – your login is: blu3434

**Company:** [Tehama County]

### **Employee Usage Agreement and Legal Agreement**

| Agreement Acceptance                                                     |                                                                       |  |  |  |
|--------------------------------------------------------------------------|-----------------------------------------------------------------------|--|--|--|
| Instructions     Please click on each of the links below to review and a | ccept the agreements before proceeding through the enrollment tunnel. |  |  |  |
| Employee Usage Agreement                                                 | Legal Agreement                                                       |  |  |  |

Please read and accept the Employee Usage Agreement and Legal Agreement

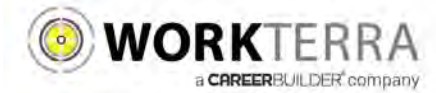

#### Year-round Access & Qualifying Events

#### (HOME PAGE NAVIGATION & MAKING QUALIFYING EVENT CHANGES)

Below is an example of your Employee Home Page.

If this is your first time logging into the site and you have not already updated your password, please update your password by clicking on "Change Password" tile.

| Click on "BenAdmin" to see more benefit options.             | Fave           | ogout, click of<br>en the drop do<br>click on le | n your name<br>wn menu ano<br>ogout. | d Managing: Test Test (                                              |
|--------------------------------------------------------------|----------------|--------------------------------------------------|--------------------------------------|----------------------------------------------------------------------|
| Vork Email: Test@Test.com                                    |                | 6                                                | 2                                    | Feedback on system                                                   |
| Aanager:                                                     | Demographics   | Change Password                                  | Spouse                               | Enrollment Cost                                                      |
| lire Date: 04/01/2014<br>Innual Salary: \$150,000.00         | 8850<br>       | E                                                | A                                    | Supplemental Life: 0.05%                                             |
| Spause 1 Q Child 1                                           | Ener II minary | Confirmation<br>Statement                        | Enroll Now                           |                                                                      |
| Click on the "Confirmation<br>Statement" tile to see your cu | n<br>rrent     |                                                  | [                                    | To make changes to your benefits,<br>click on the "Enroll Now" tile. |

To begin a Qualifying Event (i.e. Marriage, Newborn, Divorce, etc.) click on the "Enroll Now" button found on the Home Page. If an event is not open you will see an option to open a Qualifying Event by clicking "OK."

Then select the Qualifying Event that applies to you, enter the date of the event, and click "Save". The system will now walk you through your personalized experience.

Please note the following in regards to Qualifying Events:

- To initiate a Qualifying Event, while still within your Open Enrollment period, go to: BenAdmin > Initiate Qualifying Events
- Please ensure the dependent relationship type is updated when processing a Qualifying Event, as this determines
  eligibility e.g. If processing a Divorce QE you must change your spouse relationship type from spouse to ex-spouse. This
  will ensure that the system will terminate the spouse's benefits and generate the notification for COBRA.
- During a Qualifying Event, Beneficiary designation will be available after your plan change is approved by the administrator. To view or change your Beneficiaries outside of an open window, go to: My Benefits > Beneficiary

|                 | 10 ~ |
|-----------------|------|
| Event Name      |      |
| Add a Dependent |      |
| Added           |      |
| Address Change  |      |
| Marriage        |      |